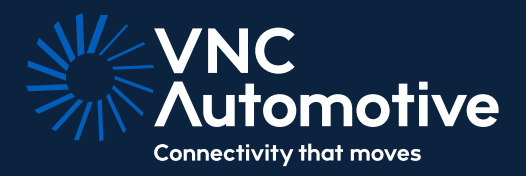

# **VNC** Automotive

# Installing the VNC Automotive brand font

November 2023

© Copyright VNC Automotive 2023

### Follow the steps below to install the VNC Automotive brand font, Campton to your computer.

For Windows users, follow steps 1 through 5. For Mac users, skip to step 7 after completing steps 1 & 2.

#### Windows & Mac:

1. Save any documents you are currently working on and then close any programmes you currently have running.

2. Download the Campton font .zip file from Confluence. These will appear in your downloads folder in files (Windows)/ Finder (Mac).

#### Windows only:

3. Unzip the font files by right clicking the .zip folder and then clicking Extract. Now you'll see the folder titled "VNC Automotive - Campton font family" containing all the available OpenType font files:

4. Select all the fonts in the folder, right-click, and then click Install.

|   | Preview | Type font file | 20 KB |  |
|---|---------|----------------|-------|--|
|   | Print   | Type font file | 46 KB |  |
| 8 | Install | Sp File        | 69 KB |  |

5. If you're prompted to allow the program to make changes to your computer, click Yes.

6. Re-open your programmes and the Campton font will display correctly and appear in the fonts lists.

[End of Windows installation]

## Mac only:

7. Double click the .zip file to unzip the folder.

8. Open the unzipped folder titled "VNC Automotive - Campton font family".

9. Select all the fonts, right-click and then select open.

| < ><br>Back/Forward | VNC Automotive | ⊞ ≎<br>View       | 歸 ~<br>Group | ①<br>Share | Add Tags |
|---------------------|----------------|-------------------|--------------|------------|----------|
| 0814147 @>          | Rene Biet      | Italic.otf @      |              |            |          |
| nt family 🐵         | Rene BieL      | .ight.otf 🔹       |              | -          |          |
|                     | Rene New       | Folder with Selec | ction (6     | Items)     | -        |
|                     | Rene Oper      |                   |              |            |          |
|                     | Rene Open      | With              |              |            | >        |
|                     | Rene Move      | to Bin            |              |            |          |

10. The application font book will then open, click install to install the fonts to your Mac.

11. Re-open your programmes and the Campton font will display correctly and appear in the fonts lists.

[End of Mac installation]